## Wi-Fiへの接続方法

## 日進市立赤池小学校

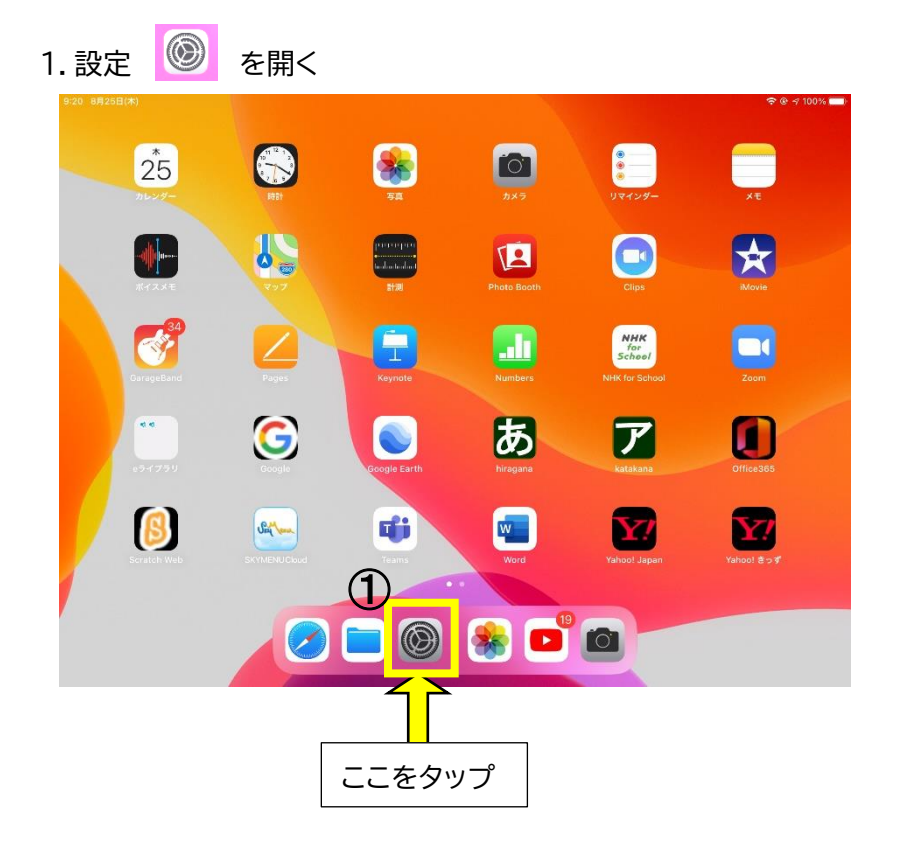

準 備 接続したい Wi-Fi ルーターの<u>④ SSID</u>と <u>⑧ パスワード</u>を控える。

- 2. 「Wi-Fi」を選択して
- 3. 「ネットワーク」の中から準備した Wi-Fi ルーターの <u>④ SSID</u>を探してタップする

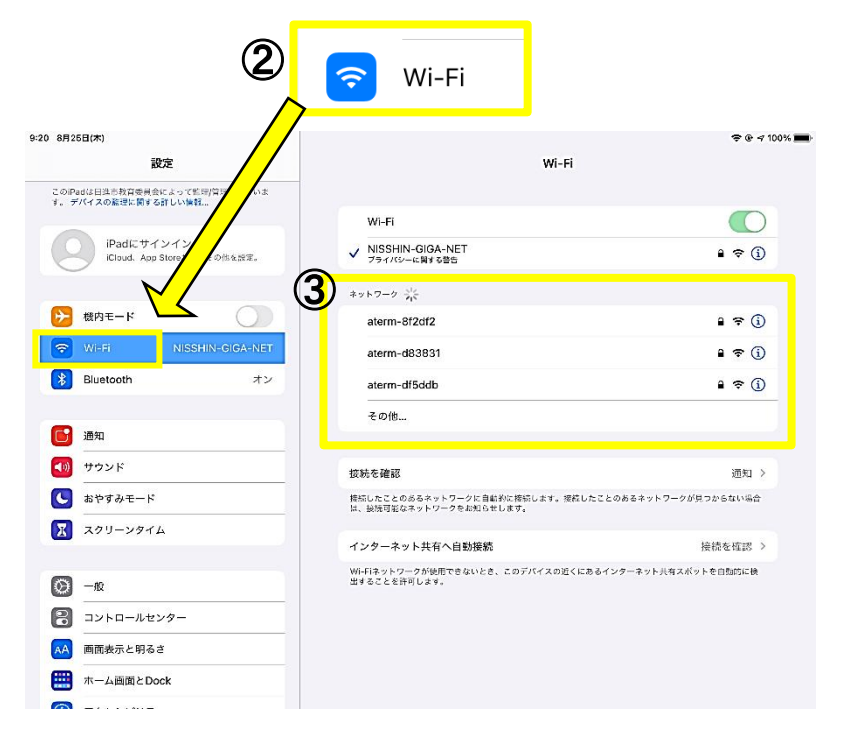

## 4. <u>⑧ パスワード</u>を入力して「<u>接続」</u>をタップ

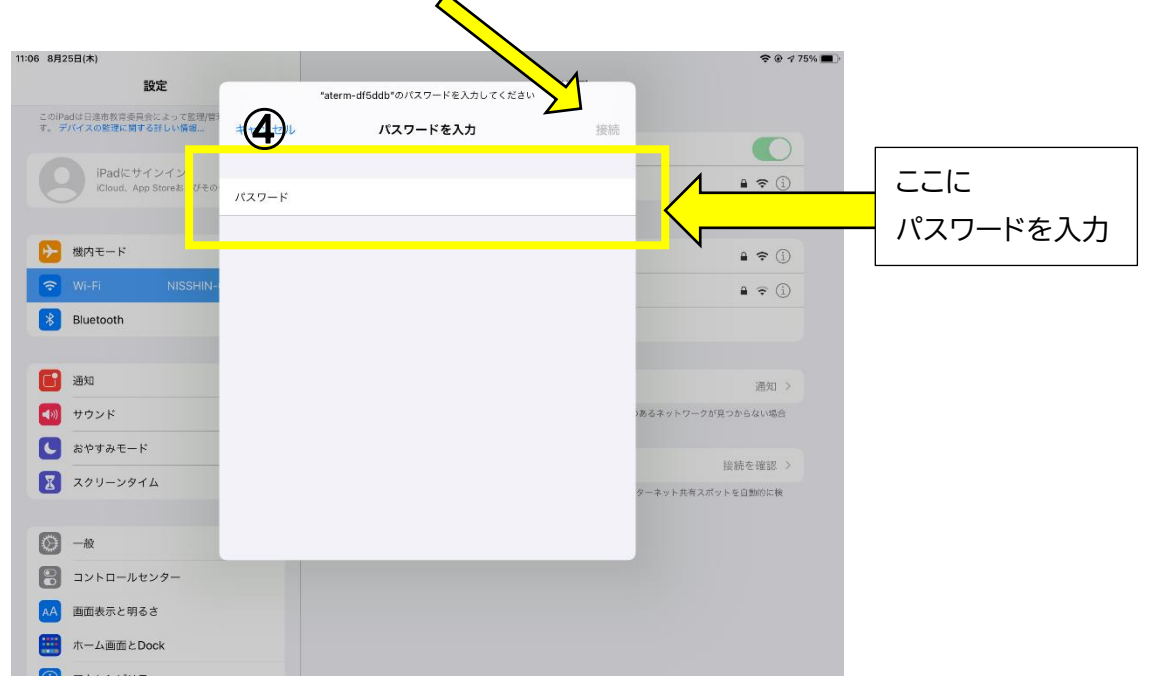

## 5. ① SSID の前に図がついていたら接続完了

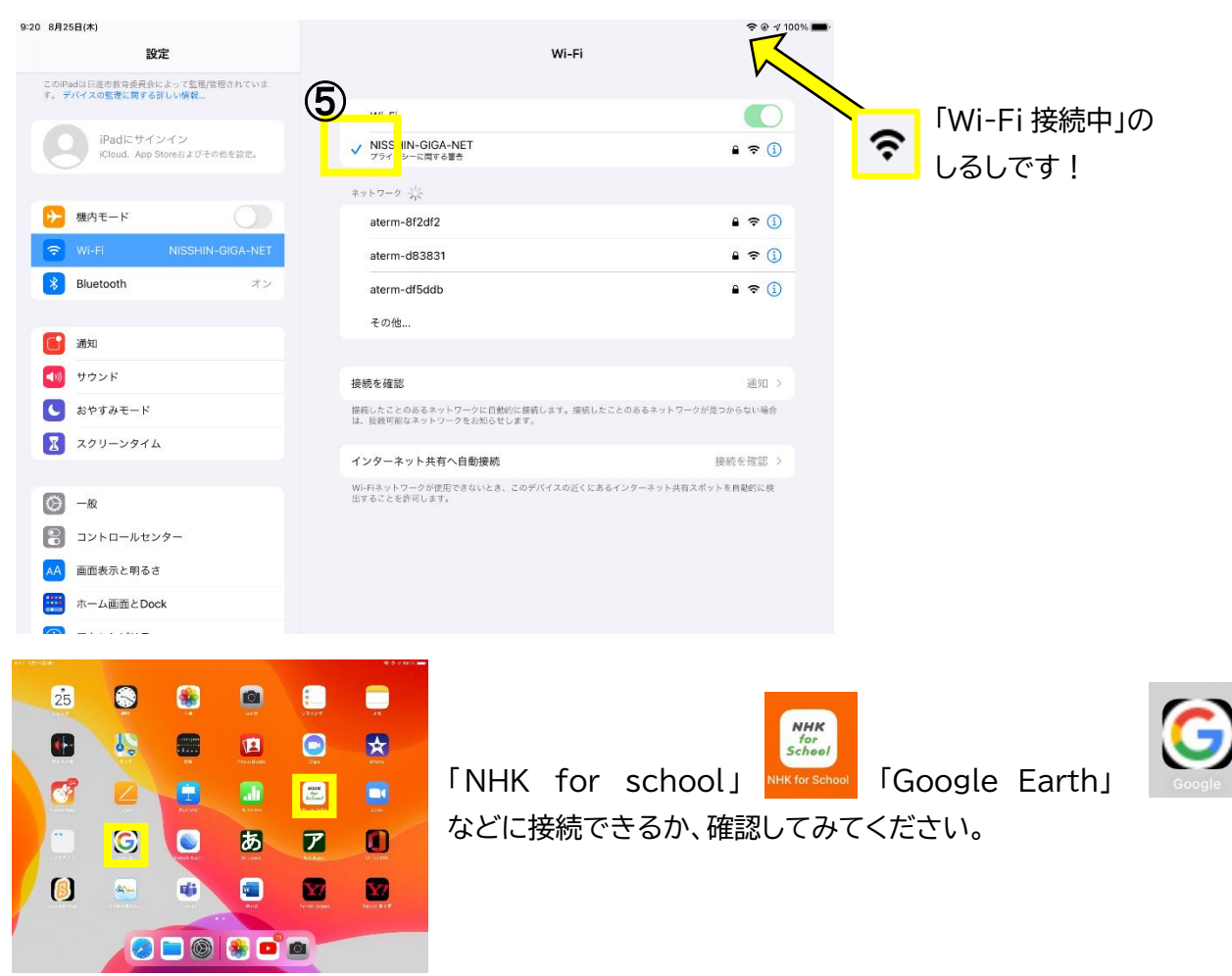